## Simulation of a Differential Amplifier

Author: Jinhua Wang, Nate Turner, Joseph Chong

1. First navigate to your directory

cd /home/<Your CVL account name>/ECE4220

[hezm@cluster04 ECE4220]\$ cd /home/hezm/ECE4220/ [hezm@cluster04 ECE4220]\$

2. Create a new folder "a1"

```
[hezm@cluster04 ECE4220]$ mkdir a1
```

**Note**: Make sure the folder name is "a1". Otherwise the Cadence library manager will not recognize the library name.

Copy the necessary files to the folder that you just create by entering the command below

```
cp -a /home/ece4220/PDK/180nm_TSMC/a1/. ./
```

```
[hezm@cluster04 a2]$ cp -a /home/ece4220/PDK/180nm TSMC/a1/. ./
```

4. Launch Cadence 6.1.6

[hezm@cluster04 ECE4220]\$ Cadence616 [Cadence616] bash-4.2\$ virtuoso & [1] 7162 [Cadence616] bash-4.2\$

5. In the CIW go to Tools  $\rightarrow$  Library Manager

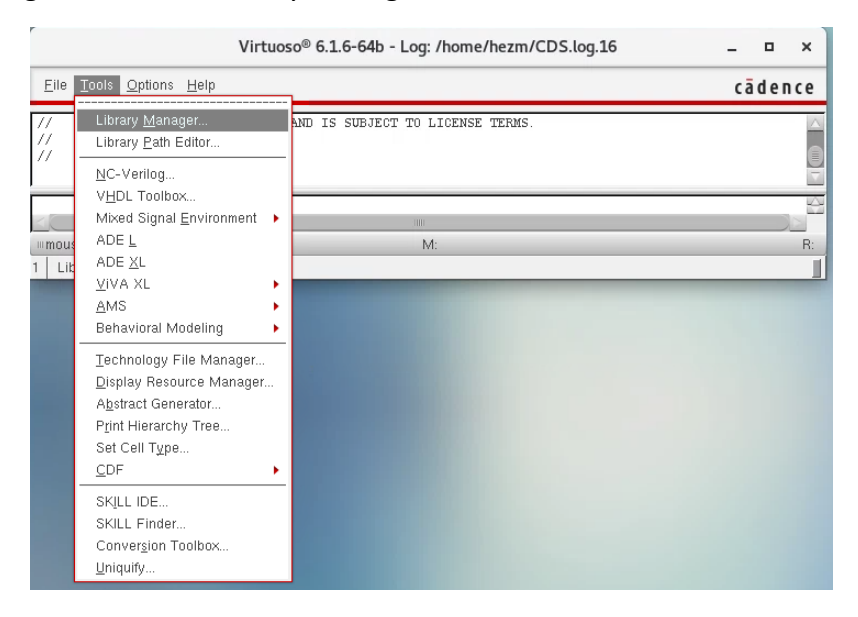

- 6. Once in the Library Manager go to File  $\rightarrow$  New  $\rightarrow$  Library
- 7. In the Name Field type "a1" and click OK → Attach to Existing Technology → Select tsmc18

| New Library@cvI01.ece.vt.edu              |                                                                                                    |             |                                                                                                    |                                                                                                    |  |  |  |  |  |  |
|-------------------------------------------|----------------------------------------------------------------------------------------------------|-------------|----------------------------------------------------------------------------------------------------|----------------------------------------------------------------------------------------------------|--|--|--|--|--|--|
| ſ                                         | Library                                                                                                    |             |                                                                                                    |                                                                                                    |  |  |  |  |  |  |
|                                           | Name                                                                                                    | a1          |                                                                                                    |                                                                                                    |  |  |  |  |  |  |
|                                           | Directory 🔄 /home/turnerni/ECE4220/                                                                                                    |             |                                                                                                    |                                                                                                    |  |  |  |  |  |  |
|                                           | <ul> <li></li> <li>CSAmp_Diode_Load</li> <li>CSAmp_Diode_Load_TB</li> <li>ECE4220</li> <li>GM_Trace</li> <li>IV_Curves</li> <li>Images</li> <li>Tut1</li> <li>a1</li> <li>test</li> <li>RCX_config</li> <li>assura_tech.lib</li> </ul> |             | calbre_cfg calibra_config cds.lib cdsLibEditor.log.1 cdsinfo.tag data.dm display.drf graph_lc.png hw6.tar.gz libManager.log.1 libManager.log.1 | <ul> <li>libManager.log.1</li> <li>libManager.log.1</li> <li>libManager.log.2</li> <li>libManager.log.3</li> <li>libManager.log.4</li> <li>libManager.log.5</li> <li>libManager.log.6</li> <li>libManager.log.7</li> <li>libManager.log.8</li> <li>libManager.log.8</li> </ul> |  |  |  |  |  |  |
|                                           | File <u>t</u> ype:                                                                                                    | Directories |                                                                                                    | •                                                                                                    |  |  |  |  |  |  |
| Design Manager     Use NONE     Use No DM |                                                                                                    |             |                                                                                                    |                                                                                                    |  |  |  |  |  |  |
| Compression enabled                       |                                                                                                    |             |                                                                                                    |                                                                                                    |  |  |  |  |  |  |
|                                           |                                                                                                    | (           | OK Apply                                                                                                    | Cancel Help                                                                                                    |  |  |  |  |  |  |

8. Now go to the library you just create and open the testbench cell

|                          |                                                                          | cādence                                                                                                  |
|--------------------------|--------------------------------------------------------------------------|----------------------------------------------------------------------------------------------------|
| Cell                     | View                                                                     |                                                                                                    |
| testbench                | schematic                                                                |                                                                                                    |
| diñjar part<br>testbench | Mew ~ Lock Size<br>schematic<br>spectre_state1<br>tb_graphs              | 32k<br>109<br>190                                                                                        |
|                          |                                                                          |                                                                                                    |
| etup/dill/               | 2<br>5<br>1                                                              |                                                                                                    |
|                          | Cell Testbench  dillpair part Testbench  testbench  testbench  testbench | Cell     View       Idipar part     schematic       Schematic     Stee       spectre_state1     b_graphs |

 Once the schematic has opened go to Launch → ADE L → Session → Load State → Check the Cellview circle → Change State to tb\_graphs → Select OK

| -                    | Loading State ADE L (1)@       | cvl01.ece.vt.edu             |                 | ×          |                                     | inonica ino baxterini          |                                                                         | ~ ~                      |
|----------------------|--------------------------------|------------------------------|-----------------|------------|-------------------------------------|--------------------------------|-------------------------------------------------------------------------|--------------------------|
| Load State Option    | 🔾 Directory 🖲 C                | ellview                      |                 |            |                                     |                                |                                                                         |                          |
| Directory Options    |                                |                              |                 |            |                                     |                                |                                                                         |                          |
| State Load Directory | "/.artist_states               |                              | Browse          |            |                                     |                                |                                                                         |                          |
| Library              | a1 👻                           |                              |                 |            |                                     |                                |                                                                         |                          |
| Cell                 | testbench -                    |                              |                 |            |                                     |                                |                                                                         |                          |
| Simulator            | spectre -                      |                              |                 | 3          |                                     | ADE L (1) - a                  | a1 testbench schematic@cvl01.ece.vt.edu                                 |                          |
| State Name           |                                |                              |                 | <u>L</u> a | aunch S <u>e</u> ssion Set <u>u</u> | p <u>A</u> nalyses <u>V</u> ar | iables <u>O</u> utputs <u>S</u> imulation <u>R</u> esults <u>T</u> ools | Help cādence             |
|                      |                                |                              |                 | 1¢         | 🗏 🔊 🔭 27                            | 1 😹 🍗 ć                        | 3 🗹 🖻                                                                   |                          |
|                      |                                |                              | Delete Stat     | De         | cign Voriables                      |                                | Analyses                                                                | ? & ×                    |
|                      |                                |                              |                 |            | Name                                | Value                          | Type Enable Argume                                                      | nts Opc Trans            |
| - Cellview Ontions - |                                |                              |                 |            |                                     |                                |                                                                         | <b>1</b> 日               |
| Libraru              | a1                             |                              |                 |            |                                     |                                |                                                                         |                          |
| Call                 |                                |                              |                 |            |                                     |                                |                                                                         | ×                        |
| Cell                 | testbench                      | Simulator spectre            |                 |            |                                     |                                |                                                                         |                          |
| State                | tb_graphs 💙                    | Browse Delete S              | tate            |            |                                     |                                | Outputs                                                                 |                          |
| - Description        |                                |                              |                 |            |                                     |                                | Name/Signal/Expr   Value   Plot   \$                                    | Save   Save Options      |
| Hetermine output     | swing, slew rate, gain, pha    | ise, output and input        | impedance.      |            |                                     |                                |                                                                         | M                        |
| What to Load         |                                | (Select All ) (Clea          | r All )         | >          |                                     |                                | Plot after simulation: Auto Plotting                                    | mode: Replace            |
| Analyses             | Variables                      | ✓ Outputs                    |                 |            |                                     |                                |                                                                         |                          |
| 🗹 Subckt Inst        | Operating Points               | ✓ Model Setup                |                 | 2(4)       | Choose Design                       |                                | Status: Ready   1                                                       | =27 C Simulator: spectre |
| 🗹 Simulation Fi      | les 🛛 🗹 Environment Options    | 🗹 Simulator Options          |                 |            |                                     |                                |                                                                         |                          |
| 🗹 Convergence        | e Setup 🗹 Waveform Setup       | 🗹 Graphical Stimuli          |                 |            |                                     |                                |                                                                         |                          |
| Conditions S         | etup 👘 📃 Results Display Setup | 🗹 Device Checking Setu       | р               |            |                                     |                                |                                                                         |                          |
| 🗹 RelXpert Set       | up 🗹 Cosimulation Options      | ✓ Performance/Parasitic      | Reduction       |            |                                     |                                |                                                                         |                          |
| MDL Control          | Setup 📃 Distributed Processing |                              |                 |            |                                     |                                |                                                                         |                          |
|                      |                                | OK <u>C</u> ancel <u>A</u> p | ply <u>H</u> el | p          |                                     |                                |                                                                         |                          |

- 10. Click Netlist and Run (green arrow) in the ADE
- 11. The Gain and Phase are the top two graphs, you can place a marker at the 0 dB crossing of the Gain, record that frequency and place another marker at that frequency on the Phase plot to get the phase margin. Phase margin would just be 180 + Phase(G=0 dB) = 180 -72.7757 =~ 107 degrees
- 12. The bottom two graphs show the magnitude of the input and output impedance.
- 13. The vout\_sin(t) graph can be used to determine the output swing. Just place minimum and maximum markers to determine the values
- 14. The vout\_pwl(t) graph can be used to determine the slew rate. We can define the slew rate as the time is takes for the output voltage to rise from 10% above the minimum to 90% of the maximum output i.e. Vout\_min(t)\*1.1 to 0.9\*Vout\_max(t). For this example the calculation would be

$$SR = \frac{0.9V_{DD} - 1.1V_{out,min}}{\Delta t} = \frac{2V}{\mu s}$$

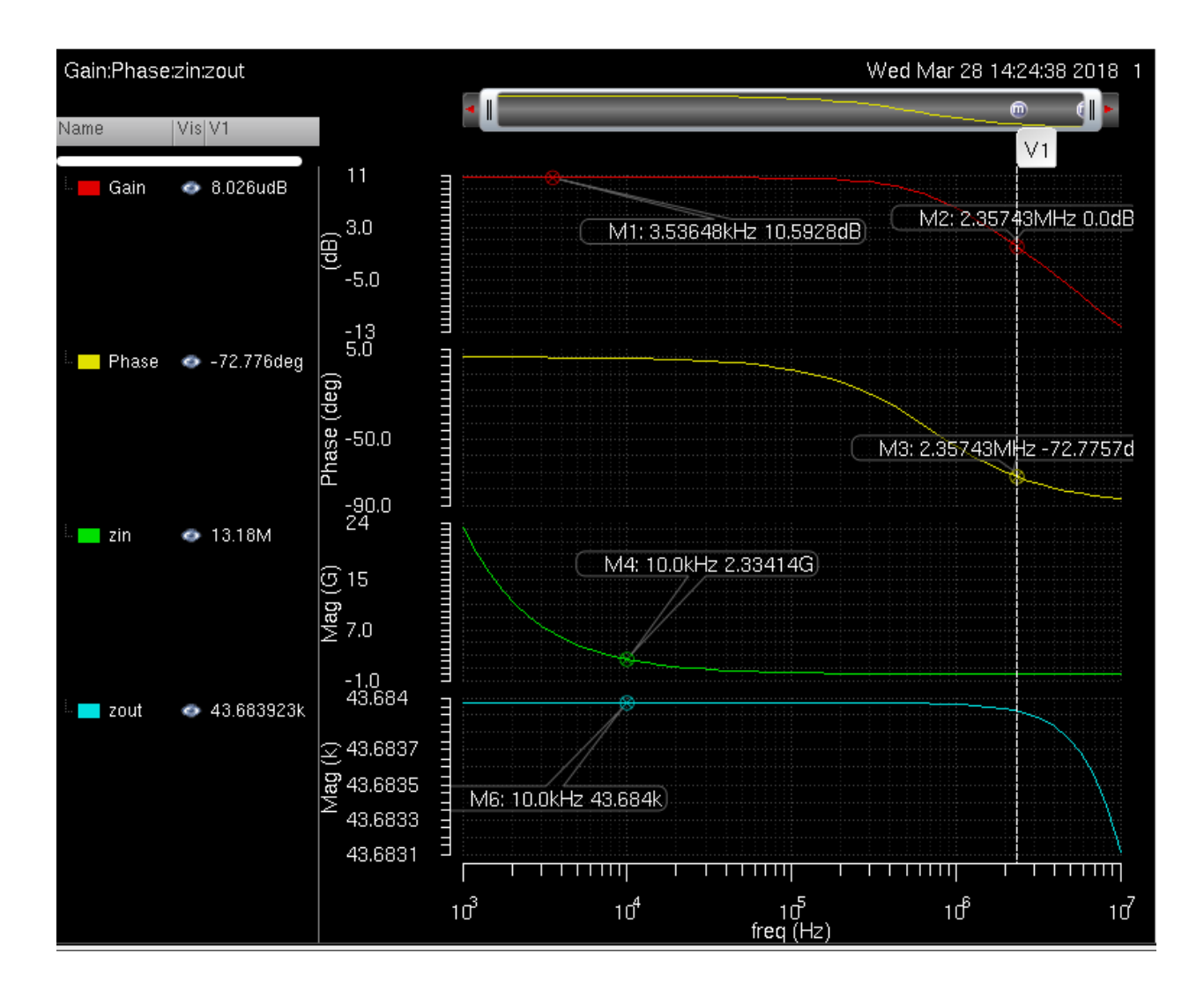

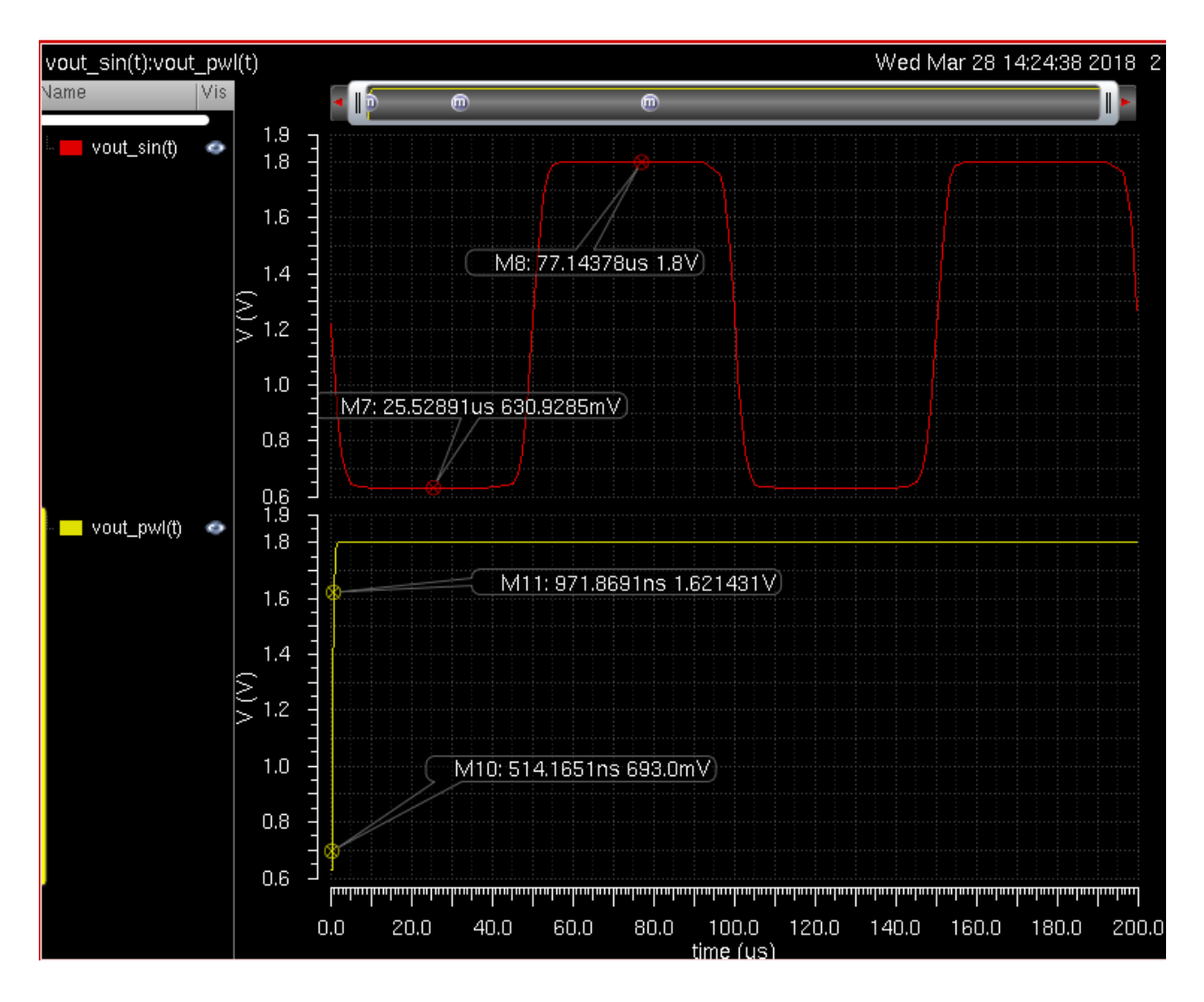

15. if you want to edit the amplifier values you will need to open the schematic view of "diffpair\_part" under the "a1" Library.

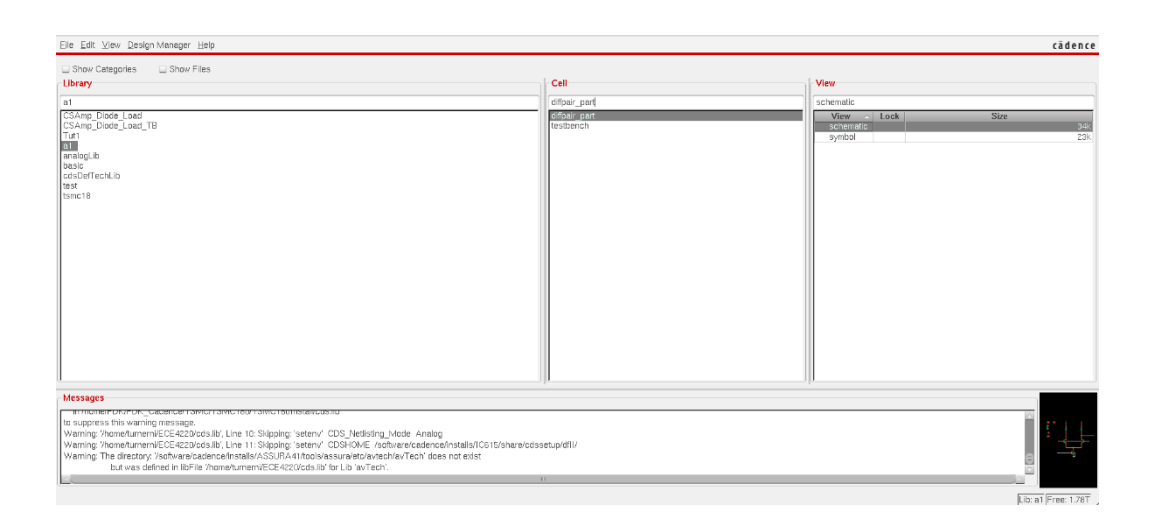